# Define Message Recipients Last Modified on 08/20/2018 5:07 am EDT

# v8.5 and earlier

#### Overview

| Condition (optional)          Recipients List       Arik Rokhman; Eli Stutz          Condition (optional)          Recipients List       Eran Zisser; Gal Brender          Queue Mode       LoadBalancing Queue          Maintenants           Activitation (optional)           Recipients List       Eran Zisser; Gal Brender          Add distribution list | Message Recipients   | Properties Reminder Attachr | ments More Options               | ( |
|----------------------------------------------------------------------------------------------------|----------------------|-----------------------------|----------------------------------|---|
| Recipients List       Arik Rokhman; Eli Stutz        Queue Mode       Broadcast Queue          Condition (optional)         Recipients List       Eran Zisser; Gal Brender        Queue Mode       LoadBalancing Queue          Main         Queue Mode       LoadBalancing Queue          * Add distribution list                                             | Condition (optional) |                             |                                  |   |
| Condition (optional)                                                                                                    | Recipients List      | Arik Rokhman; Eli Stutz     | Queue Mode Broadcast Queue       | × |
| Recipients List Eran Zisser; Gal Brender 🔍                                                                                                    | Condition (optional) |                             |                                  |   |
| <u>+ Add distribution list</u>                                                                                                    | Recipients List      | Eran Zisser; Gal Brender    | Queue Mode LoadBalancing Queue 💙 | × |
|                                                                                                    |                      |                             |                                  |   |
|                                                                                                    | + Add distribution   |                             |                                  |   |

You can define recipients, conditions for recipients, queues, and distribution lists for a message.

# Message Recipient Options

| Message Section | Action                                                                                                    | Required/Optional |
|-----------------|----------------------------------------------------------------------------------------------------|-------------------|
| Condition       | Click the three dots next to the condition text box to define a condition for which users the message is sent to.<br>If the result of the condition is true, the message is sent to the recipients. | Optional          |

| Message Section       | Action                                                                                                    | Required/Optional |
|-----------------------|----------------------------------------------------------------------------------------------------|-------------------|
| Recipients List       | <ol> <li>Click the three dots next to the recipients list text box.</li> <li>Use the Select Type drop-down menu to filter the recipients list.</li> <li>Select at least one recipient for the message.</li> <li>Define the recipient's Role and Hierarchy.         <ul> <li>Direct: Users assigned to the selected role in the current department.</li> <li>X2: Users assigned to the selected role, located one level up in the organization.</li> <li>X3: Users assigned to the selected role, located two levels up in the organization.</li> <li>Top: Users assigned to the selected role, at the top of the organizational structure.</li> </ul> </li> </ol>                    | Required          |
| Queue Mode            | <ul> <li>This option is for messages that are part of a task, and if you selected more than one recipient.</li> <li>Select a queue mode to distribute the message.</li> <li>Default: The task is sent to all recipients and any recipient can complete the task.</li> <li>Auto Fetch Current User Queue: If one of the users in the queue is the user that completed the previous form, the task is automatically fetched to that user</li> <li>Load Balancing Queue: The task is sent to all recipients and only the recipient that fetches the task can complete the task.</li> <li>IMPORTANT: If you select a queue option, you can only select one distribution list.</li> </ul> | Optional          |
| Add Distribution List | Select this check box to add an additional distribution list.                                                                                                    | Optional          |

## v8.6 and later

#### Overview

You can define message recipients by user, group, external user, process role, or employee role.

| Message Recipie                       | ents         | Properties                      | Reminder      | Attachments | More Options    |   |           |        |          |
|---------------------------------------|--------------|---------------------------------|---------------|-------------|-----------------|---|-----------|--------|----------|
| Condition (optional)                  |              |                                 |               | Queue Mode  | Broadcast Queue | Ŧ |           | × Dele | ete List |
| Туре                                  | Rec          | ipient                          |               |             | Role            |   | Hierarchy |        |          |
| Group                                 | Cas<br>Enti  | e Management<br>re Organizatior | n/Case Manage | ment        | Manager         |   | Direct    | 1      | ×        |
| User                                  | Syst<br>g.sn | em Administra<br>ntp.send@gma   | tor<br>il.com |             | Employee        |   | X2        | 1      | ×        |
| Add Recipient V                       |              |                                 |               |             |                 |   |           |        |          |
| Add Recipient ▼<br>▲ Add Distribution | List         |                                 |               |             |                 |   |           |        |          |

| Setting       | Description                                                                                                    |
|---------------|----------------------------------------------------------------------------------------------------|
| Condition     | You can set a business rule to determine conditions for when to send the message to the specified recipients.                                                                                                    |
| Add Recipient | <ul> <li>Adds a new row to the distribution list. You can select the following types of recipients:</li> <li>Group: List of the groups defined for the organization.</li> <li>Group Expression: Create an expression to define the required group, or multiple groups.</li> <li>User: List of the users registered in the system.</li> <li>User Expression: Create an expression to define the required user, or multiple users.</li> <li>External User: Enter an email address, or multiple email addresses separated by commas. You can also use an expression that returns the required email addresses.</li> <li>Process Role: Set recipients by their role in the process: creator of the message or task, or recipient of the message or task.</li> <li>Employee Role: List of the employee roles defined in the system.</li> </ul> |

| Setting               | Description                                                                                                    |
|-----------------------|----------------------------------------------------------------------------------------------------|
| Recipient             | Displays a list of options depending on the type of recipient that you added.<br>You can also enter an expression.                                                                                                    |
| Role                  | Displays the employee roles defined in the system.                                                                                                    |
| Hierarchy             | <ul> <li>Displays a list of hierarchy options.</li> <li>Direct (default): Send message to the selected role.</li> <li>X2: Send message to a recipient located one level up in the organization.</li> <li>X3: Send message to a recipient located two levels up in the organization.</li> <li>Top: Send message to a recipient located at the top of the organizational structure.</li> </ul>                                                                                                    |
| Queue Mode            | <ul> <li>This field is available only for task messages.</li> <li>Default: The task is sent to all recipients and any recipient can complete the task.</li> <li>Auto Fetch Current User Queue: If one of the users in the queue is the user that completed the previous form, the task is automatically fetched to that user.</li> <li>Load Balancing Queue: The task is sent to the recipient with the least assigned tasks.</li> <li>Broadcast Queue: The task is sent to all recipients and only the recipient that fetches the task can complete the task.</li> </ul> |
| Add Distribution List | Adds an additional distribution list.<br>IMPORTANT: If you select a queue mode, keep only one distribution list.                                                                                                    |

### Define recipients

- 1. On the Recipients tab, to insert a recipient, click **Add Recipient**, and then select a recipient type.
- 2. Define the recipient according to the recipient type you selected.

| Message Recipien       | ts Properties | Attachments            | More Optio | ns      |           |               |
|------------------------|---------------|------------------------|------------|---------|-----------|---------------|
| Condition (optional)   |               | •••                    | Queue Mode | Default |           | × Delete List |
| Туре                   | Recipient     |                        |            | Role    | Hierarchy |               |
| No records to display. |               |                        |            |         |           |               |
| Group                  | cas           |                        | *          |         |           | ✓×            |
| Add Recipient          | Case Manageme | ent<br>on/Case Managem | lent       |         |           |               |
| Hou heepiene +         |               | Items 1-1 out of 1     |            |         |           |               |
|                        |               |                        |            |         |           |               |
|                        |               | items i routor i       |            |         |           |               |
|                        |               | inclusi i i out oi i   |            |         |           |               |
|                        |               | items i rout or r      |            |         |           |               |
|                        |               | items i rout or r      |            |         |           |               |
|                        |               |                        |            |         |           |               |
|                        |               |                        |            |         |           |               |
|                        |               | itens i root or r      |            |         |           |               |
|                        |               |                        |            |         |           |               |
|                        |               |                        |            |         |           |               |
|                        |               |                        |            |         |           |               |
|                        |               | nema i roacoi r        |            |         |           |               |

3. Assign a role for the recipient or recipients that you selected.

- 4. Assign the required hierarchy level.
- To confirm the recipient settings, click the insert button ( ✓ ).
   The recipient row is added. You can add additional recipients or start a new distribution list.